## Instructions for Downloading Videos.

To download videos from the PeerZone Youtube page, we suggest you use Clip Converter - <a href="http://www.clipconverter.cc/">http://www.clipconverter.cc/</a>

Clip Converter is a free online media conversion application, which allows you to record, convert and download nearly any audio or video URL to common formats. Currently supported services: YouTube (720p, 1080p, 4K), Vimeo and many more. This free and fast converter allows you to watch your favourite YouTube videos offline on your PC, TV or nearly any other device.

How to convert and download a YouTube video:

1. Click on the video link under 'Facilitators Resources' – 'Web Resources' on the PeerZone website. For this example, we are using the Leading our Recovery video by Patricia Deegan.

2. Copy the URL (the url is the website address) for the video. The picture below shows it in the blue box.

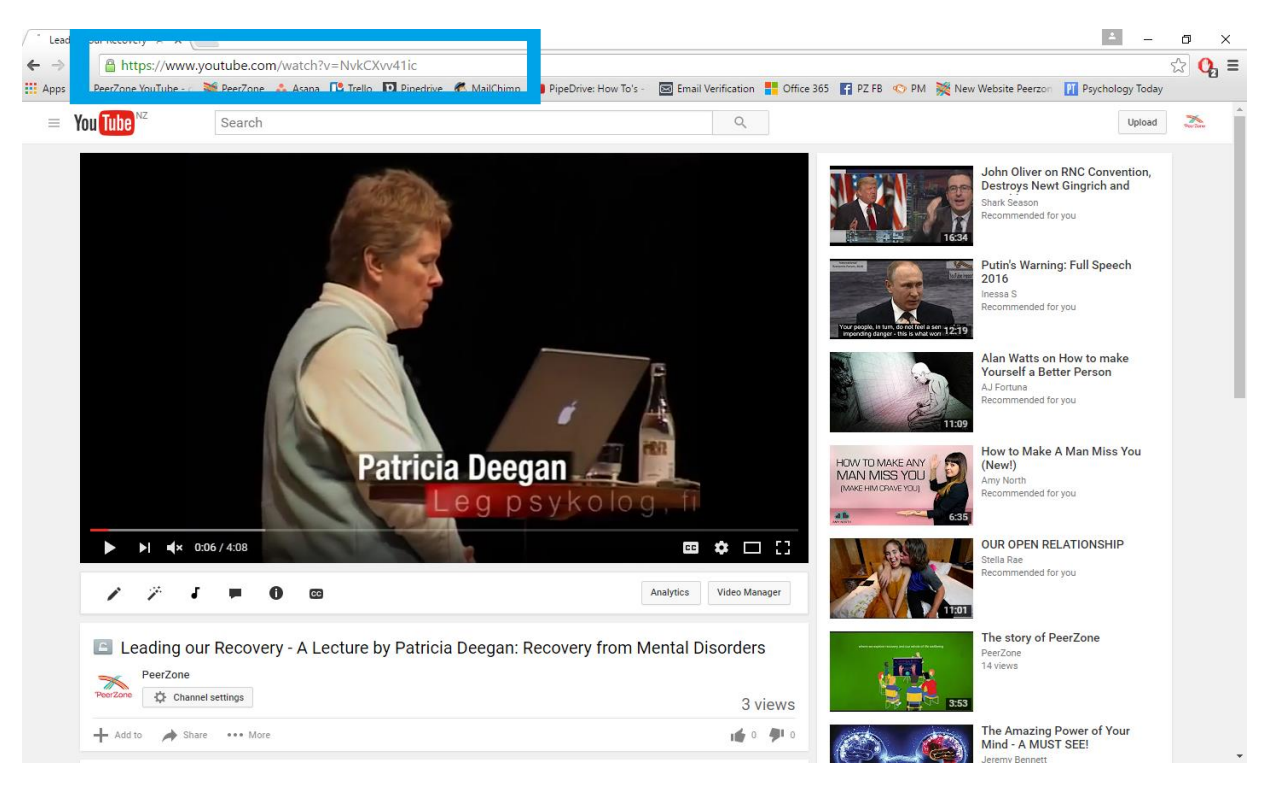

3. Go onto <u>http://www.clipconverter.cc/</u> and paste your YouTube URL into the 'Video URL to Download' box and press Continue.

| ■ Leading our Recovery - A × X 💲 YouTube to MP4 & MP3 ⊂ ×                                                                                                    |                  | ÷               | o ×           |
|----------------------------------------------------------------------------------------------------|------------------|-----------------|---------------|
| ← → C 🗋 www.clipconverter.cc                                                                                                    |                  |                 | ය <b>0,</b> = |
| 🔛 Apps 💶 PeerZone YouTube - 🛛 🌺 PeerZone 👬 Asana 🤷 Trello 😰 Pipedrive 🧒 MailChimp 💶 PipeDrive: How To's - 🔤 Email Verification 👫 Office 365 😭 PZ FB 🐟 PM 🎇 New Websit                                                                                                    | te Peerzon 🛛 🕅 P | sychology Today |               |
| 👗 Hellol Login or Register 🙀 English You like this service? Like it on Facebook: 🚮 🖻                                                                                                    |                  |                 |               |
|                                                                                                    |                  |                 |               |
| CONVERTER ABOUT BROWSER ADDON FAQ MY ACCOUNT TERMS OF USE                                                                                                    |                  |                 |               |
| Welcome to Clip Converter - YouTube to MP3, MP4 Downloader and Converter!                                                                                                    |                  |                 |               |
| https://www.youtube.com/watch?v=NvkCXvv41ic Continue                                                                                                    |                  |                 |               |
| Conversion Format:<br>Download J MP3 M1A AAC M MP4 3GP AVI MOV<br>Clip Converter is a free online media conversion application, which allows you to reocord, convert and download nearly any<br>audio or video URL to common formats. Currently supported services: YouTube (720p, 1880p, 44), Vinneo and many more. This<br>free and fast converter allows you to watch your favorite YouTube videos offline on your PC. To video radio word there drive. |                  |                 |               |
| How to convert and download a YouTube video:<br>1. Paste your YouTube URL at Video URL' and press Continue.<br>2. Select the format (MP3, MP4, MA4) and the options for the conversion. The default options are for most videos a good<br>setting.<br>3. Press the Start button at the bottom to start the conversion.<br>4. This may take several minutes. After the conversion is finished you can download the converted file.                          |                  |                 |               |
| If Like Share Arron Cash and 1.6M others like this.                                                                                                    |                  |                 |               |
| © 2016 Clip Converter - Free Online Media Conversion and Download - Terms of Use - Privacy - Imprint                                                                                                    |                  |                 |               |

4. Select the Conversion Format, make sure you choose one with the little green film reel next to it otherwise you will only download the sound and not the video.

For this example, we will choose the use AVI format...

| S YouTube to MP4 & MP3 C X 🛛 Leading our Recovery - A 🛛 X                                                                                                    | ±                | o ×           |
|----------------------------------------------------------------------------------------------------|------------------|---------------|
| ← → C  Www.clipconverter.cc                                                                                                    |                  | ය <b>Q,</b> = |
| 🔢 Apps 💶 PeerZone YouTube 🕫 🌺 PeerZone 🔥 Asana 🚹 Trello 🗋 Pipedrive 🍖 MailChimp 💶 PipeDrive: How To's 🗠 🔤 Email Verification 👫 Office 365 👔 PZ F8 🔦 PM 🌺 New Website Peerzon | Psychology Today | u             |
| 👗 Hellol Login or Register 🚌 English You like this service? Like it on Facebookt 🛐 📃                                                                                         |                  |               |
| Free Online Media Recorder                                                                                                    |                  |               |
| CONVERTER ABOUT BROWSER ADDON FAQ MY ACCOUNT TERMS OF USE                                                                                                    |                  |               |
| Welcome to Clip Converter - YouTube to MP3, MP4 Downloader and Converter!                                                                                                    |                  |               |
| Detected Media:<br>Show Video<br>Show Video<br>• YouTube Video Standard Quality (360p), size: 10 MB<br>• YouTube Video Mobile Version (3GP), size: 7 MB                      |                  | j             |
| File Name: Leading our Recovery - A Lecture by Patricia Deegan: Recovery fre MP4                                                                                             |                  |               |
| Conversion Format:<br>Download J MP3 M4A AAC                                                                                                    |                  |               |
| Start With using this service you accept our Terms of Use. 2016 Clip Converter - Free Online Media Conversion and Pownload - Terms of Use - Privacy - Imprint.               |                  | l             |
|                                                                                                    |                  |               |

5. Press the 'Start' button at the bottom to start the conversion. This may be very fast or take several minutes depending on the size of the video. After the conversion is finished you can download the converted file by clicking 'Download'.

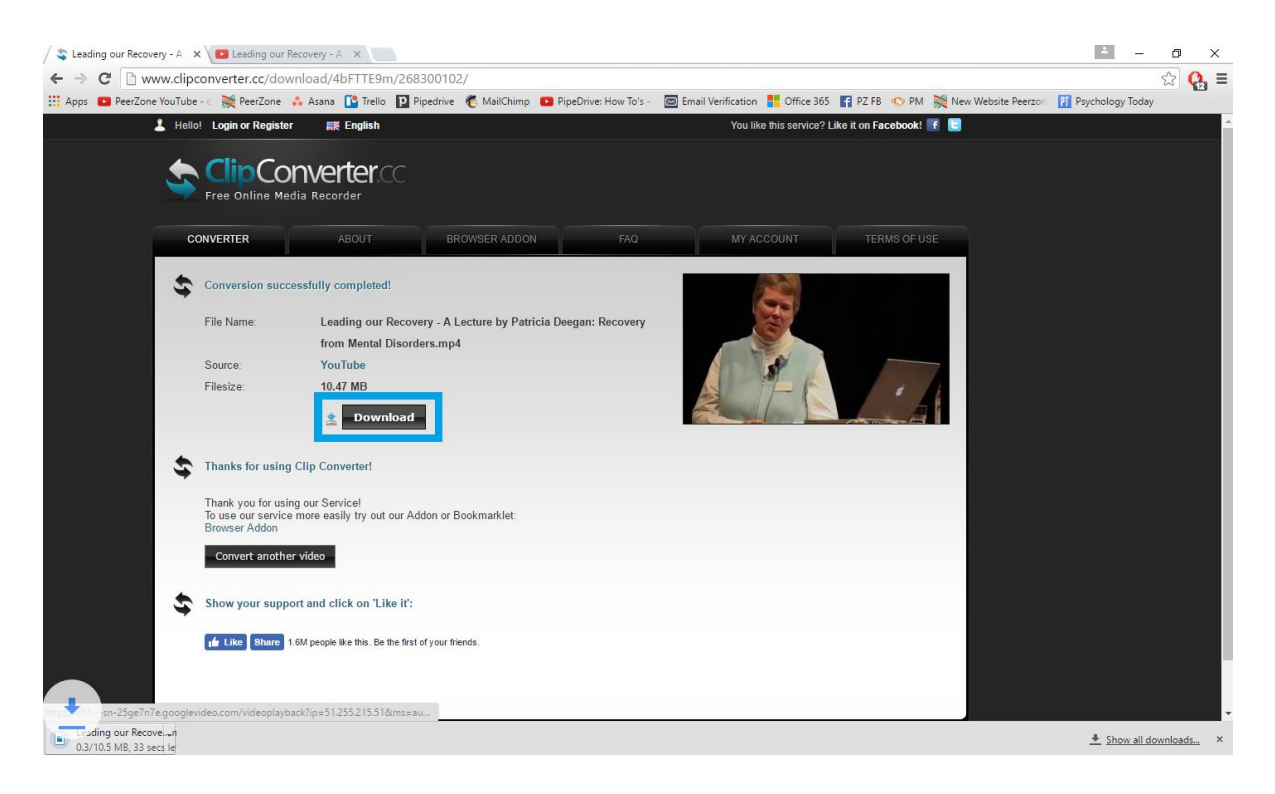

6. The file will save in your 'Downloads' folder. If you are unsure where it has saved to click on the down facing arrow and then click 'Show in Folder'. This will take you to the file. From here you can copy and paste it onto your desktop and then play it during your PeerZone Workshop.

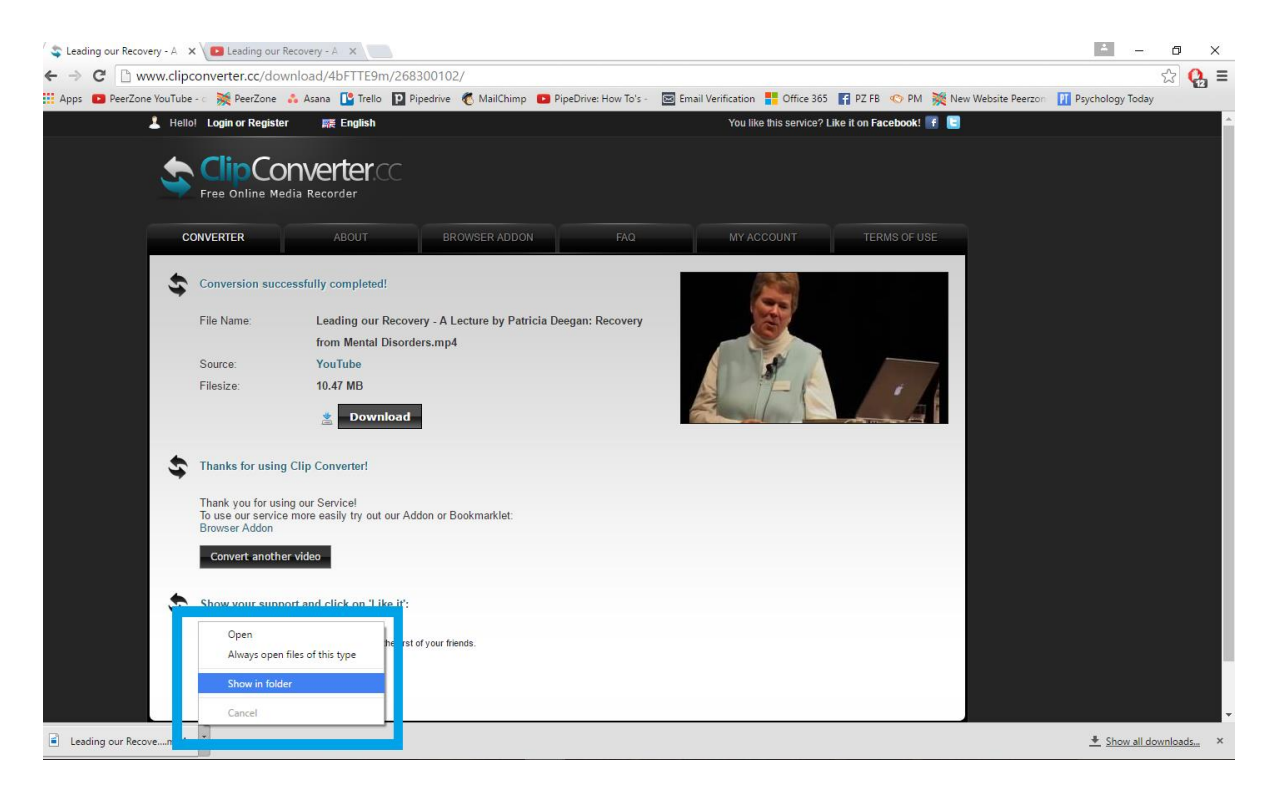